#### 学工系统活动管理功能说明书

#### 目 录

一、活动管理模块操作流程

二、各角色用户使用说明

(一) 学生用户

(二)活动管理员

特别说明:

 1、各学院、有关部门需指定相关负责人担任活动管理员角色,学院 副书记角色有权限开通。

2、学生角色主要功能:活动报名、查看报名结果。

活动管理员角色主要功能:发布活动信息、报名审核、签到签退管理、 活动结果管理。

3、各学院、有关部门在发布给予学生学分的活动时,应当参照《杭 州师范大学创新实践(II类)学分管理办法》详见 2021 版《学生手册》第 64-68 页。

4、目前学工系统一期工程的导出功能仅有学生签到签退结果的导出, 后续二期工程将开发活动报名结果的导出及学生审核通过后信息的导出 等。

1

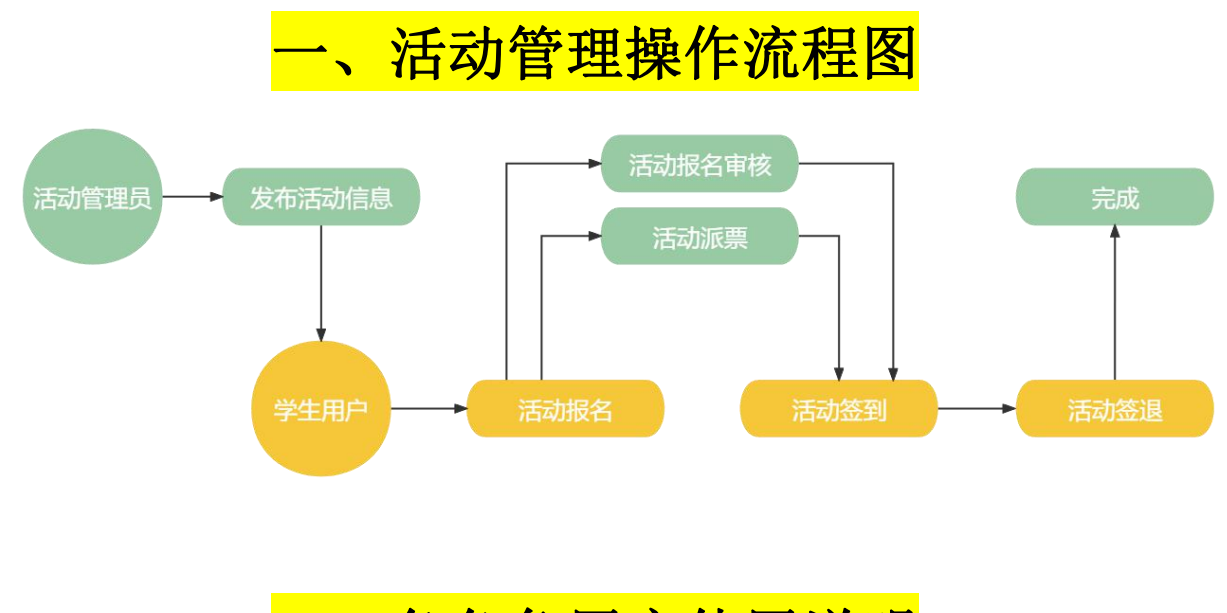

<mark>二、各角色用户使用说明</mark> (一)学生用户

1、通过学校统一身份证认证登录学工系统(https://xgxt.hznu.edu.cn)或 通过手机钉钉"微门户一常见应用一易班学工服务一学工系统"进入,点 击"服务大厅一活动管理一活动报名"。

| 最近使用 | 服务关制:全部 评奖评优 学生通助 勤工助学 助学贷款 学生信息 第二课室 思放队伍 日常等务 违纪处分 [[法功按理]]公寓管理 其他        |          |
|------|-----------------------------------------------------------------------------|----------|
| 我的收藏 | 服务方式: 全部 力理 蒼海 統計                                                           |          |
|      | Н                                                                           | 南端入服务名称の |
|      | 活动报名     活动管理     活动管理     活动管理     活动管理       ⑦     7次收滞     ○     ○     ○ | H        |
|      | 学生活动申请结果                                                                    |          |

2、点击"我要报名",了解活动具体信息。

| 全部 ~ 等于 ~ 法输                                                                                                    | 入内容                                                                                     | Q 搜索 重置条件                                                                                                    |                                                                                                    |         |
|----------------------------------------------------------------------------------------------------|-----------------------------------------------------------------------------------------|----------------------------------------------------------------------------------------------------|----------------------------------------------------------------------------------------------------|---------|
| 学生科研讲座发展素质                                                                                                    | NISC-1                                                                                  |                                                                                                    | <b>₩</b> 0 = 0 <b>₩</b>                                                                             | 我要报名    |
|                                                                                                    | 2006-22<br>21-12-15 00:00:00 至 2021-12-17 23:59:59<br>州师范大学合前坟区                         |                                                                                                    | 2021-12-15 16:44:                                                                                   | :42.发布  |
| ▲ / 活动管理 / 活动详備                                                                                                    |                                                                                         |                                                                                                    |                                                                                                    |         |
|                                                                                                    |                                                                                         | 细阅读活动具体信息                                                                                                    |                                                                                                    |         |
| 加報失败                                                                                                    | 学年: 2021-2022<br>主办方: 党委学生工作部 (学生处)                                                     | 学期:第一学期                                                                                                    |                                                                                                    |         |
|                                                                                                    | 活动性质: 讲座<br>活动形式: 参与类                                                                   | 活动类型:学术交流<br>线上/线下:线上                                                                                                    | 活动级别: 校级活动<br>活动起止时间: 2021-12-15 00:00:00 ~ 2021-1<br>23:59:59                                      | 2-17    |
|                                                                                                    | 活动地点: 杭州师范大学仓前校区<br>是否需要学生立项: 否<br>主讲人姓名: 张三                                            | 参与英型: 个人<br>主讲人单位: 杭州师范大学                                                                                                    | 讲座美则: 自然科学讲座<br>主讲人职称: 数援                                                                           |         |
|                                                                                                    | 主讲人职务: 教授<br>主讲人介绍: 智无<br>是否有学分: 是                                                      | 学分: 1                                                                                                    |                                                                                                    |         |
|                                                                                                    | ④(<br>报名 编                                                                              | 9 () () [) [] [] [] [] [] [] [] [] [] [] [] [] []                                                                                                    | ©                                                                                                   |         |
|                                                                                                    |                                                                                         |                                                                                                    |                                                                                                    |         |
| 符合参加活                                                                                                    | 动的条件时,                                                                                  | ● ● ● ● ● ● ● ● ● ● ● ● ● ● ● ● ● ● ●                                                                                                    | 报名"后开始填写"                                                                                           | 个.      |
| 符合参加活<br>、"个人」<br>5"提交申请                                                                                                    | 动的条件时,<br>二作经历"、<br>青"。                                                                 | ▲ "我要<br>再次点击"我要<br>"在校期间所获荣                                                                                                    | 报名"后开始填写"<br>誉"以及"职业技能                                                                              | 个.<br>" |
| 符合参加活<br>、"个人口<br>5"提交申请                                                                                                    | 动的条件时,<br>二作经历"、<br>青"。                                                                 | ■ 東次点击 "我要<br>"在校期间所获荣                                                                                                    | 报名"后开始填写"<br>誉"以及"职业技能                                                                              | 个.<br>" |
| 符合参加活<br>、"个人口<br>5"提交申请                                                                                                    | 动的条件时,<br>二作经历"、<br>青"。                                                                 | ▲ 現開名 再次点击"我要 "在校期间所获荣                                                                                                    | 报名"后开始填写"<br>誉"以及"职业技能                                                                              | 个.<br>" |
| 符合参加活<br>、"个人口<br>5"提交申请<br>2021-2022<br>: <sup>党委学生工作部</sup> (学生处)<br>Bit td数, indo                                                       | 动的条件时,<br>C作经历"、<br>青"。                                                                 | →<br>再次点击"我要<br>"在校期间所获荣<br><sup>-yয়</sup><br><sub>建</sub><br>10: 2021-12-15 00:00:00 ~ 2021-12-17 23:59:59                                                                                                    | 报名"后开始填写"<br>登"以及"职业技能<br><sup>活动名称: 学生和研辑生</sup><br><sup>活动名称: 学生和研辑生</sup>                        | 个.<br>" |
| 符合参加活<br>、"个人口<br>F"提交申请<br>2021-2022<br><sup>1</sup> 按要学生工作部 (学生处)<br>Bit kt吸属动<br>亚: 个人                                                  | 动的条件时,<br>二作经历"、<br>青"。                                                                 | -ущ<br>建<br>10: 2021-12-15 00:00:00 ~ 2021-12-17 23:59:59                                                                                                    | 报名"后开始填写"<br>学"以及"职业技能<br><sup>活动名称: 学生和研讲生<br/>活动经验: 学术交流<br/>活动地会: 杭州师范大学仓朝权区</sup>               | 个.<br>" |
| 符合参加活<br>、"个人口<br>5"提交申诉<br>2021-2022<br>:: 党委学生工作部(学生处)<br>题: tdg)高动<br>题: 个人                                                             | 动的条件时,<br>C作经历"、<br>青"。                                                                 | ▲ 現現代書 ● 現現代書 ● 現代目 ● 現代目 ● 現代目 ● 現代目 ● 現代目 ● 見また ● 見また ● 日本 ● 日本 ● 日本 ● 日本 ● 日本 ● 日本 ● 日本 ● 日本 ● 日本 ● 日本 ● 日本 ● 日本 ● 日本 ● 日本 ● 日本 ● 日本 ● 日本 ● 日本 ● 日本 ● 日本 ● 日本 ● 日本 ● 日本 ● 日本 ● 日本 ● 日本 ● 日本 ● 日本 ● 日本 ● 日本 ● 日本 ● 日本 ● 日本 ● 日本<                                                                                                    | 报名"后开始填写"<br>誉"以及"职业技能<br><sup>活动名称: 学生和研讲症</sup><br><sup>活动完整: 学术交流</sup><br><sup>活动完整: 学术交流</sup> | 个.<br>" |
| 符合参加活<br>、"个人コ<br>テ"提交申请<br>2021-2022<br>: 愛愛学生工作部(学生处)<br>部: 校報高动<br>聖: 个人                                                                | 动的条件时,<br>C作经历"、<br>事"。<br><sup>学雅: 第-<br/>活动起LP</sup>                                  | ▲ 現要課書 再次点击"我要書 "在校期间所获荣 ### ### ## ## ## ## ## ## ## ## ## ## ## ## ## ## ## ## ## ## ## ## ## ## ## ## ## ## ## ## ## ## ## ## ## ## ## ## ## ## ## ## ## ## ##                                                                                                    | 报名"后开始填写"<br>登"以及"职业技能                                                                              | 个.<br>" |
| 符合参加活<br>、"个人口<br><b>5 "提交申请</b><br>2021-2022<br>:: 党委学生工作部 (学生处)<br>题: 校级活动<br>型: 个人                                                      | 动的条件时,<br>C作经历"、<br>青"。<br><sup>Y服 #-<br/><sup>Kinten</sup><br/><sup>Kinten</sup></sup> | → 現現代書 ● 現現代書 ● 現現代書 ● 単次点击 "我要 ● "在校期间所获荣 ● 単語 ● 建築 ● 2021-12-15 00:00:00 ~ 2021-12-17 23:59:59                                                                                                    | 报名"后开始填写"<br><sup>*</sup>                                                                           | 个.      |
| 符合参加活<br>、"个人コ<br>テ"提交申请<br>2021-2022<br>: 愛季学生工作部(学生处)<br>題: 校级高动<br>型: 个人<br>社習: 2000000X                                                | 动的条件时,<br>C作经历"、<br>青"。<br><sup>平照 第-<br/>活动起用:<br/></sup>                              | → 現<br>一 現 更 展<br>一 現 更 展<br>一 現 更 展<br>一 現 更 展<br>一 現 更 用<br>一 元 校 期 间 所 获 荣<br>→ 開<br>→ 開<br>→ 開<br>→ 開<br>→ 開<br>→ 開<br>→ 四<br>→ 四<br>→ □<br>→ □ □<br>→ □ □<br>→ □ □<br>→ □ □<br>→ □ □ □<br>→ □ □<br>→ □ □ □ □ | 报名"后开始填写"                                                                                           | 个.      |
| 符合参加活<br>、"个人コ<br>テ"提交申请<br>2021-2022<br>:: 党委学生工作部(学生处)<br>题: 校级活动<br>型: 个人<br>:: (次0000000<br>Efrei怒):: (次0000000<br>Efrei怒):: (次0000000 | 动的条件时,<br>C作经历"、<br>青"。<br><sup>YPE 94-<br/>活动组织</sup>                                  | →現<br>現法<br>(小規模)<br>(小規模)<br>(小規)<br>(小規模)<br>(小規)<br>(小規模)<br>(小規)<br>(小規)<br>(小規模)<br>(小規模)<br>(小規模)<br>(小規)<br>(小規)<br>(小規)<br>(小規)<br>(小規)<br>(小規)<br>(小規)<br>(小規                                                                                                    | 报名"后开始填写"                                                                                           | 个.      |

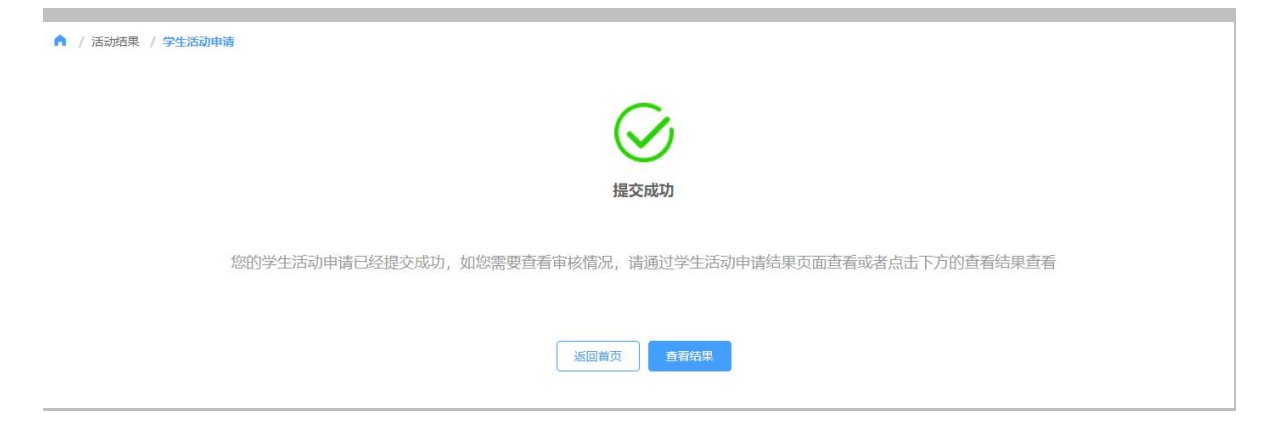

## 4、提交申请后,可在首页了解自己的活动申请状态("进行中"表示活动管理员未完成审批或者活动正在进行中)。

| 我的申请   |                     | 更多    |
|--------|---------------------|-------|
| 事项名称 💠 | 申请时问 🗢              | 申请状态  |
| 学生活动申请 | 2021-12-15 17:07:39 | ◉ 进行中 |
|        |                     |       |

5、如果活动申请已被活动管理员审核通过,请及时进行活动的签到及签

退工作(用手机进行扫码签到及签退),以下为签到或签退成功的界面。

| A / 法計算現 / 228  |                                | ▲ / 1520世程 / 2018                        |  |
|-----------------|--------------------------------|------------------------------------------|--|
|                 | 学生科研讲施                         |                                          |  |
|                 | <b>ES</b><br>1/2/5             | 375 参切 学生科研究症 (注390年2)                   |  |
| A / Montel / 22 |                                | А / жала / ки                            |  |
|                 | 9/1.1497/88<br>BEE<br>Distance | の日本の日本の日本の日本の日本の日本の日本の日本の日本の日本の日本の日本の日本の |  |

(二)活动管理员

1、新建活动信息(从"项目活动一活动项目表"进入),点击增加并填 写需求活动信息发布要求(新建后务必进行流程设置,否则学生无法查看, 详见第2点)。

| 项目活动                                               |                                                                                                    |                                          |             |                |                                      |                                                      |                     |                | ×        |
|----------------------------------------------------|----------------------------------------------------------------------------------------------------|------------------------------------------|-------------|----------------|--------------------------------------|------------------------------------------------------|---------------------|----------------|----------|
| <ul> <li></li></ul>                                |                                                                                                    |                                          |             |                |                                      |                                                      |                     |                |          |
| 活动项目管理 / 活动项目<br>全部 >   等于 - ><br>■ ◆   学期 →   能力标 | <b>]库</b><br>湾逾入内容<br>& ▼ 项目类型 ▼                                                                                            | 项目级别 ▼                                   |             |                | ) 捜索 重調                              | 至条件                                                  |                     |                |          |
| 8ha                                                | -                                                                                                    |                                          |             |                |                                      |                                                      |                     |                |          |
| 「増                                                 |                                                                                                    |                                          |             | × <sup>и</sup> | 座美别: 自然科社<br>主讲人单位: 杭州               | 学讲座 >                                                | 贱人锁主*<br>强人锁主*      | 名: 张三<br>称: 教授 |          |
| 词基本信息<br>学年: 2021-2022                             |                                                                                                    | 学期:第一学期                                  | 样表          | ±              | 讲人职务: 教授                             |                                                      |                     |                |          |
| * 活动名称: 学生科研<br>* 活动性质: 〇 活动                       | 井座<br>♥ 讲座                                                                                                    | * 主办方: 党委学:                              | 生工作部(学生处)   | ŧ              | 讲人介绍: 调题)                            |                                                      |                     |                | 0/1000   |
| *活动描述:学生科研                                         | 井座                                                                                                    |                                          |             | Ŀ              | 传封面<br>1.支持9 應<br>2.仅限上传             | 生上传<br>运力,jpg .png 等图片格式交<br>时张。建议上传图片分辨率为           | C(‡;<br>]1984*2693. |                |          |
| *活动类型:学术交流                                         | $\sim$                                                                                                    | *活动级别: 校级                                | 舌动          | ~ 活            | 动图集 🗖 🎄 点詞                           | <del>LL传</del>                                       | -                   |                |          |
| * 活动标签: 2 发展表<br>* 能力标签: 思想政<br>创业创:<br>全球视<br>批判性 | 5         基本素尼           台理论学习能力         5           新能力         100           研与中国文化素养         5           思維能力         12 | <ul> <li> <del>学业与职业生涯规划</del></li></ul> | 川能力<br>主理能力 | 奖顷             | 1.支持扩展<br>2.仅限上传<br>3.请不要重<br>(/学分信息 | 绍为 jpg png 等图片格式文<br>55张。 建议上传图片分辨率元<br>腹上传封面图到活动图集。 | ;(‡;<br>)1984*2693; |                |          |
| 活动形式: 🔘 考核类                                        | ◎ 参与类                                                                                                    | *线上/线下: 🗿 鎖                              | 止 〇 线下      | 是              | 否有奖项:否                               |                                                      |                     |                |          |
| * 活动起止时间: ⑤ 2                                      | 021-12-15 00:00 - 2                                                                                                    | 2021-12-17 23:59                         |             | *:             | 正口有子方; ○ 6<br>学分; 1                  | □ ♥ 差                                                |                     |                |          |
| 活动地点: 杭州师范大                                        | 学仓前校区                                                                                                    |                                          |             |                |                                      |                                                      |                     |                | 1        |
| * 是否需要学生立项: 0<br>/ 活动管理 / 活动管理                     | 否 〇 是                                                                                                    | 参与类型: 个人                                 |             |                |                                      |                                                      |                     | 1              | 取消 确分    |
| 全部 ~ 等于 ~                                          | 寄输入内容                                                                                                    |                                          |             | Q              | 搜索 重置务                               | 天件                                                   |                     |                |          |
| + 增加                                               |                                                                                                    |                                          |             |                |                                      |                                                      |                     |                |          |
| 活动名称 💠 主机                                          | 方 ≑ 活动性质                                                                                                    | ◆ 活动类型 ♀                                 | 活动级别 💠      | 活动描述 💠         | 活动标签 💠                               | 能力标签 💠                                               | 活动形式 💠              | 创建时间 💠         | 操作       |
| 学生科研讲座 党委等                                         | *生工 讲座                                                                                                    | 学术交流                                     | 校级活动        | 学生科研讲座         | 发展素质                                 | 学业与职业生                                               | 参与类                 | 2021-12-15 1   | 查看 修改 更多 |
| 活动测试121502 学                                       | [部 活动                                                                                                    | 志愿公益                                     | 校级活动        | 1              | 发展素质                                 | 思想政治理论                                               | 参与类                 | 2021-12-15 1   | 查看 修改 更多 |
|                                                    |                                                                                                    |                                          |             |                |                                      |                                                      |                     |                |          |
| 活动测试121501 学                                       | [部 活动                                                                                                    | 志愿公益                                     | 校级活动        | 1              | 发展素质                                 | 思想政治理论                                               | 考核类                 | 2021-12-15 1   | 查看 修改 更多 |

2、设置活动流程后才能让学生看到活动信息,在发布的活动栏目中点击
"更多一流程设置"进入设置界面。需要设置的活动流程为:
活动流程一:报名→审核→签到→签退(严格按步骤进行设置);
活动流程二:报名→派票→签到→签退(严格按步骤进行设置)。

#### 【特别说明】

审核是指学生报名后需要活动发布人员审核同意后才能确定最终能参加 的人选。比如需要 10 人参加,可以 15 人报名,需要活动发布人手动审核 通过 10 人参加活动。 派票分为两类,一是先到先得,即学生提交报名成功的就是最终能参加活 动的人,不需要发布活动的人审核,这种情况下发布活动时的报名人数= 实际需要参加活动的人;二是随机派票,即报名的学生中通过系统随机确 定参加人员,这种情况下报名人数可多于实际需要参加活动的人。

| 活动名称 💠     | 主办方 🗘 | 活动性质 💠 | 活动类型 💠 | 活动级别 💠 | 活动描述 ≑ | 活动标签 💠 | 能力标签 👙  | 活动形式 💠 | 创建时间 💠       | 操作         |
|------------|-------|--------|--------|--------|--------|--------|---------|--------|--------------|------------|
| 学生科研讲座     | 党委学生工 | 讲座     | 学术交流   | 校级活动   | 学生科研讲座 | 发展素质   | 学业与职业生  | 参与类    | 2021-12-15 1 | 查看 修改 更多 ~ |
| 活动测试121502 | 学工部   | 活动     | 志愿公益   | 校级活动   | 1      | 发展素质   | 思想政治理论  | 参与类    | 2021-12-15 1 | · 流程设置     |
| 活动测试121501 | 学工部   | 活动     | 志愿公益   | 校级活动   | 1      | 发展素质   | 思想政治理论  | 考核类    | 2021-12-15 1 | 评价管理       |
| 学生科研项目     | 人文学院  | 讲座     | 技能培训   | 院级活动   | 学生科研项目 | 发展素质   | 创业创新能力, |        | 2021-12-09 1 | 童君 修改 更多 > |

共4条 10条/页 < 1 > 前往 1 页

| ↓ 学生科研讲<br>学生科研讲座    | 座1                                     |                                                        |    |
|----------------------|----------------------------------------|--------------------------------------------------------|----|
| 流程设置                 |                                        |                                                        |    |
| 阶段                   |                                        | 参数设置                                                   | 编辑 |
| 2000<br>1.报名<br>3.派票 | <ul> <li>2.审核</li> <li>4.签到</li> </ul> | した<br>点击或拖拽元件到这<br>里                                   |    |
| <b>(三)</b><br>5.签退   |                                        | <br>  请根据以下流程进行设置:<br>  活动流程一: 报名→审核→签到→签退 (严格按步骤进行设置) |    |
|                      |                                        | <>> 活动流程二: 报名→派票→签到→签退(严格按步骤进行设置)<br>注: 审核、派票二选一!      |    |

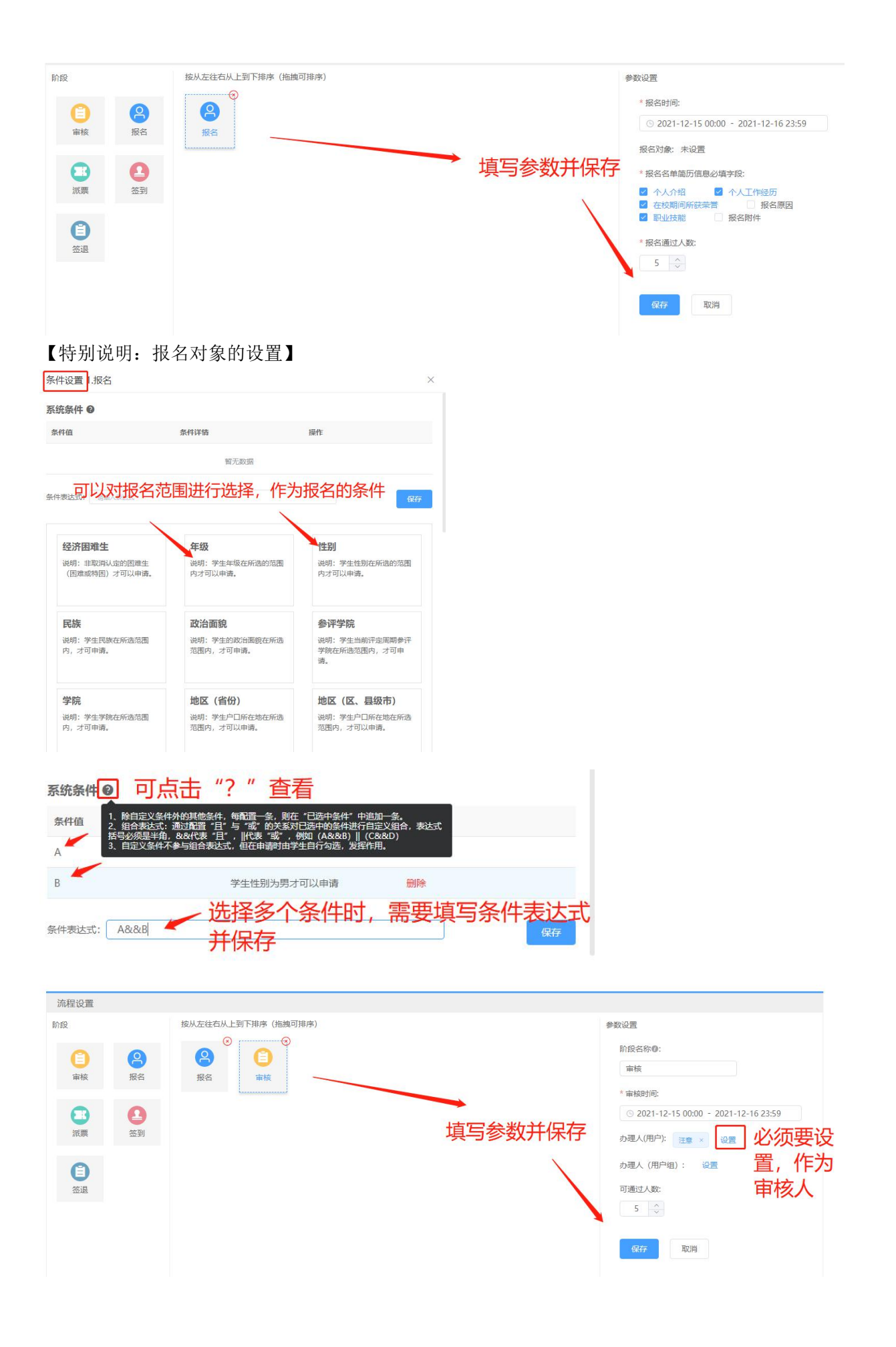

| 流程设置                                 |                                                                                                    |                                                                                                    |                                           |                                                                                                    |
|--------------------------------------|----------------------------------------------------------------------------------------------------|----------------------------------------------------------------------------------------------------|-------------------------------------------|----------------------------------------------------------------------------------------------------|
| AR                                   | <ul> <li>接从左往右从上到</li> <li>2.审核</li> <li>4.签到</li> </ul>                                                                                                    | F排序 (恬微可排序)                                                                                                    | 设置参数并保存                                   | 参数设置         起止时间:         ③ 2022-01-04 00:00 - 2022-01-05 23:59         提醒时间:       ③ 2022-01-04 00:00:00         * 方式:       扫码签到         * 茨型:       動态二维码         * 阶段名称:       第四阶段         保存       取消                                                                                                    |
| <b>学生科研讲座1</b><br>学生科研讲座<br>流程设置     |                                                                                                    |                                                                                                    |                                           |                                                                                                    |
| 段<br>1.报名                            | 接从左往右从上到       2.車核                                                                                                    | <ul> <li>(施塊可排序)</li> <li>(施塊可排序)</li> <li>(本)</li> <li>(本)</li> <li>(*)</li> <li>(*)</li> <li></li></ul>                                                                                                    |                                           | 参数设置<br>起止时间:<br>© 2022-01-04 00:00 - 2022-01-05 23:59<br>提輯时间: © 2022-01-04 00:00:00                                                                                                    |
| 段<br>・<br>1.服名<br>3.派票<br>5.签混       | <ul> <li>接从左往右从上到</li> <li>2.审核</li> <li>4.签到</li> </ul>                                                                                                    | F排序 (hb換可排序)<br>● ● ● ● ● ● ● ● ● ● ● ● ● ● ● ● ● ● ●                                                                                                     | 设置参数并保存                                   | <ul> <li>参数设置</li> <li>起止时间:</li> <li>② 2022-01-04 00:00 - 2022-01-05 23:59</li> <li>提醒时间:</li> <li>③ 2022-01-04 00:00:00</li> <li>* 方式:</li> <li>打研会到</li> <li>※ 好聖:</li> <li>● 静态二维码</li> <li>● 阶段名称:</li> <li>第四阶段</li> <li>○</li> <li>取消</li> </ul>                                                                                                    |
| R<br>1.服名<br>3.腻栗<br>5.签混<br>学生、     | (1)       (2)       (2)       (2)       (2)       (2)       (2)       (2)       (2)       (2)       (2)       (2)       (2)       (2)       (2)       (2)       (2)       (2)       (2)       (2)       (2)       (2)       (2)       (2)       (2)       (2)       (2)       (2)       (2)       (2)       (2)       (2)       (2)       (2)       (2)       (2)       (2)       (2)       (2)       (2)       (2)       (2)       (2)       (2)       (2)       (2)       (2)       (2)       (2)       (2)       (2)       (2)       (2)       (2)       (2)       (2)       (2)       (2)       (2)       (2)       (2)       (2)       (2)       (2)       (2)       (2)       (2)       (2)       (2)       (2)       (2)       (2)       (2)       (2)       (2)       (2)       (2)       (2)       (2)       (2)       (2)       (2)       (2)       (2)       (2)       (2)       (2)       (2)       (2)       (2)       (2)       (2)       (2)       (2)       (2)       (2)       (2)       (2)       (2)       (2)       (2)       (2)       (2)       (2)       (2)       (2) | THF (Halle) (Halle) (Halle | 设置参数并保存                                   | ◆数设置<br>起止时间:<br>② 2022-01-04 00:00 - 2022-01-05 23:59<br>提醒时间: ③ 2022-01-04 00:00:00<br>* 方式: 过程登到 ③ 动态二维码<br>* 於联 ④ 静态二维码 ④ 动态二维码<br>* 阶段名称: 第四阶段 ③                                                                                                    |
| ®<br>1.服<br>3.派<br>5.益温<br>学生<br>一身化 | <ul> <li>ÈMÆÉGALEØ</li> <li>2.#₩</li> <li>2.#₩</li> <li>3.#%</li> <li>4.#39</li> <li>5.₩ ↓ Ⅲ 登 3</li> </ul>                                                                                                    | <sup>₩</sup> ₩ (₩₩₩₩₩<br><sup>●</sup><br><sup>●</sup><br><sup>●</sup><br><sup>●</sup><br><sup>●</sup><br><sup>●</sup><br><sup>●</sup><br><sup>●</sup>                                                                                                    | 设置参数并保存<br>收到钉钉消息中心<br>tps://xgxt.hznu.ed | #数设置         起止时间:         ② 2022-01-04 00:00 - 2022-01-05 23:59         腹壁时间:       ③ 2022-01-04 00:00:00         * 方式:       日用盛到         * 方式:       日用盛到         * 外型:       ● 静参二编码:         * 外型:       ● 静参二编码:         * 教型:       ● 静参二编码:         * 約段名称:       瀬田阶段:         * 初段名称:       瀬田所段:         * 初段名称:       瀬田町前段:         * 初段名称:       瀬田町前段:         * 初日       ● 町田         * 初日       ● 即動音         * 初日       ● 即動音         * 初日       ● 即動音         * 初日       ● 即動音         * 初日       ● 一日         * 初日       ● 回り         * 初日       ● 回り         * 初日       ● 回り         * 初日       ● 回り         * 初日       ● 回り         * 初日       ● 回り         ● 回り       ● 回り         ● 回り       ● 回り         ● 回り       ● 回り         ● 回り       ● 回り         ● 回り       ● 回り         ● 回り       ● 回り         ● 回り       ● 回り         ● 回り       ● 回り         ● 回り       ● 回り </td |

| 前州師範大學 学生工作管理服务平台 首                                                                       | 页 脱劣大厅 | <b>9</b> | 你好, | 活动管理员 ~ | ۵ |
|-------------------------------------------------------------------------------------------|--------|----------|-----|---------|---|
| 项目活动                                                                                      |        |          |     |         |   |
| <ul> <li>☆ 活动顶目管理</li> <li>适切项目库</li> <li>适切项目库</li> <li>适切项目库</li> <li>活动运到管理</li> </ul> |        |          |     |         |   |

| 🔒 / 活动项目管            | 管理 / 活动报名审                     | 亥             |       |            |               |               |                 |               |        |                          |       |        |      |              |
|----------------------|--------------------------------|---------------|-------|------------|---------------|---------------|-----------------|---------------|--------|--------------------------|-------|--------|------|--------------|
| 待办事项                 | 已办事项                           | 办结            | 事项    |            |               |               |                 |               |        |                          |       |        |      |              |
| 全部~                  | 等于 > 请编                        | 入内容           |       |            |               |               | Q 搜索            | 重置条件          | l l    |                          |       |        |      |              |
|                      | 学号 \$ 姓                        | 名 ≑ 学院:       | ⇒班级≑  | 年级 ≑       | 活动项目名称《       | 主办方 💠         | 项目性质 ≑          | 项目类型 ≑        | 项目级别 ≑ | 获得奖项 ≑                   | 积分 🗘  | 参与类型 💠 | F X  | 术态~          |
| 20192                |                                | 附属            | 临床1   | 2019       | 第二十三期"…       | 学工部           | 讲座              | 课程            | 校级     | Judday 1                 |       | - site | 20 💿 | 进行中          |
| 201921               | 1                              | 附属            | 临床1   | 2019       | 第二十三期"…       | 学工部           | 讲座              | 课程            | 校级     |                          |       |        | 20 💿 | 进行中          |
| 201821               | 1 3                            | 数学            | 数科1   | 2018       | 第二十四期"…       | 学工部           | 讲座              | 课程            | 校级     |                          |       |        | 20 💿 | 进行中          |
| 4、(3                 | 活动流                            | 程诜            | 择的    | 是          | "报名           | <b>→</b> 宙;   | 核→谷             | 签到→           | ~ 签退   | "执                       | 行该    | 步骤     |      | 若不           |
|                      |                                |               | → .im |            |               |               |                 |               |        |                          |       |        |      |              |
| 是该沽                  | 动流机                            | 呈跳刍           | 主步骤   | ₹5.        | )查看           | 学生            | 的甲i             | 清信怎           | 、根     | 据实                       | 际情    | 况点     | 击    | "通           |
| 过"、                  | "不近                            | 通过"           | 或者    | <b>.</b> , | 驳回"           | 0             |                 |               |        |                          |       |        |      |              |
| ↑ / 活动结果             | / 学生活动申请审                      | 核 / <b>详情</b> |       |            |               |               |                 |               |        |                          |       |        |      |              |
| < 返回                 | 音看审核流程全                        | 讫             |       |            |               |               |                 |               |        |                          |       |        |      |              |
| 流程跟踪                 |                                |               |       |            |               |               |                 |               |        |                          |       |        |      |              |
|                      |                                |               |       |            |               |               |                 |               |        |                          |       |        |      |              |
|                      | 报名                             |               |       |            | 审核            |               |                 |               |        |                          |       |        |      |              |
| 202<br>2021-         | 21212702012<br>-12-15 17:07:39 |               |       |            |               |               |                 |               |        |                          |       |        |      |              |
|                      |                                |               |       |            |               |               |                 |               |        |                          |       |        |      |              |
|                      |                                |               |       |            |               |               |                 |               |        |                          |       |        |      |              |
| 申请信息                 | (查看学生信息)                       |               |       |            |               |               |                 |               |        |                          |       |        |      |              |
| 基本信息                 |                                |               |       |            |               |               |                 |               |        |                          |       |        |      |              |
| 学号: 202.             |                                |               |       |            | 姓名            |               |                 |               | 性别:女   |                          |       |        |      |              |
| 出生日期:                |                                |               |       |            | 政治面貌:         |               |                 |               | 民族:    |                          |       |        |      |              |
| 联系方式: 1              | 1.                             |               |       |            | 身份证号:         |               |                 |               | QQ号: 1 | 雪无                       |       |        |      |              |
| 书院: 智元<br>年级:        |                                |               |       |            | 官进动 ]:<br>学院: |               |                 |               | 管理班级   |                          |       |        |      | <b>日</b> 英 ' |
| 专业班级:                |                                |               |       |            |               |               |                 |               |        |                          |       |        |      |              |
|                      |                                |               |       |            |               |               |                 |               |        |                          |       |        |      |              |
| 活动信息<br>学年: 2021-    | -2022                          |               |       |            | 学期· 第学期       |               |                 |               | 活动名称   | * 学生利研出                  | नंत्र |        |      |              |
| 主办方: 党委              | 医学生工作部 (学生                     | 处)            |       |            | 活动性质: 讲座      |               |                 |               | 活动类型   | <ol> <li>学术交流</li> </ol> |       |        |      |              |
| 活动级别: 杉              | 交级活动                           |               |       |            | 活动起止时间: 2     | 021-12-15 00: | :00:00 ~ 2021-1 | 2-17 23:59:59 | 活动地点   | 1: 杭州师范大                 | 学仓前校区 |        |      |              |
| 参与类型: 个              | 个人                             |               |       |            |               |               |                 |               |        |                          |       |        |      |              |
| 申请信息                 |                                |               |       |            |               |               |                 |               |        |                          |       |        |      |              |
| 个人介绍: x:             | 0000000                        |               |       |            |               |               |                 |               |        |                          |       |        |      |              |
| 个人工作经历               | 厅: X000000X                    |               |       |            |               |               |                 |               |        |                          |       |        |      |              |
| 在校期间所获               | 茨荣普: X000000X                  |               |       |            |               |               |                 |               |        |                          |       |        |      |              |
| 职业应按能: X:<br>获得学分: 1 |                                | /             |       |            |               |               |                 |               |        |                          |       |        |      |              |
| * 九理章贝·              |                                |               |       |            |               |               |                 |               |        |                          |       |        |      |              |
| ANERSAU.             | 同意                             |               |       |            |               |               |                 |               |        |                          |       |        |      |              |
|                      |                                |               |       |            |               |               |                 | 2/20          | 00     |                          |       |        |      |              |
|                      | 同意 已阀 + )                      | 蚕加            |       |            |               |               |                 |               |        |                          | ł     | ł      |      | ŧ            |
| 消息提醒: 🗹              | 半台消息                           |               |       |            |               |               |                 |               |        | ٦                        |       |        |      |              |
|                      |                                |               |       |            |               |               |                 |               |        |                          | 🕑 通过  | ★ 不通过  | K    | 截回 ~         |

## 4、(活动流程选择的是"报名→派票→签到→签退"执行该步骤,若不 是该活动流程跳至步骤 5)对报名的学生进行派票(从"项目活动"进入, 选择具体活动的"派票管理"选项)。

|                                                              | 山州師範大學                  | 学生工作管理服务干 | 合 首页 服务       | 沃厅         |           |               |                 | <b>9</b> | 你好, 🚺 活动管    | 20日 ~ 🔘     |
|--------------------------------------------------------------|-------------------------|-----------|---------------|------------|-----------|---------------|-----------------|----------|--------------|-------------|
| 项目活动                                                         |                         |           |               |            |           |               |                 |          |              | 1           |
| 章 活动项           活动项           - 活动项           - 活动项          | 目管理<br>目库<br>宮帝枝<br>到管理 |           |               |            |           |               |                 |          |              | X           |
| / 活动管理 / 記                                                   | 动管理                     |           |               |            |           |               |                 |          |              |             |
| 全部 > 等于                                                      | 于 ~ 请输入内                | <u>8</u>  |               |            | Qł        | <b>数款</b> 重置分 | <del>t</del> /f |          |              |             |
| + 增加                                                         |                         |           |               |            |           |               |                 |          |              |             |
| 活动名称 💠                                                       | 主办方 ≑                   | 活动性质 💠    | 活动类型 💠        | 活动级别 💠     | 活动描述 💠    | 活动标签 💲        | 能力标签 💠          | 活动形式 💠   | 创建时间 💠       | 操作          |
| 学生科研讲座                                                       | 党委学生工                   | 讲座        | 学术交流          | 校级活动       | 学生科研讲座    | 发展素质          | 学业与职业生          | 参与类      | 2021-12-15 1 | 查看 修改 更多    |
| 舌动测试121502                                                   | 学工部                     | 活动        | 志愿公益          | 校级活动       | 1         | 发展素质          | 思想政治理论          | 参与类      | 2021-12-15 1 | 流程设置        |
| 5动测试121501                                                   | 学工部                     | 活动        | 志愿公益          | 校级活动       | 1         | 发展素质          | 思想政治理论          | 考核类      | 2021-12-15 1 | 评价管理 → 派票管理 |
| 学生科研项目                                                       | 人文学院                    | 讲座        | 技能培训          | 院级活动       | 学生科研项目    | 发展素质          | 创业创新能力,         |          | 2021-12-09 1 | ▶ 签到二维码     |
|                                                              |                         |           |               | 共4条 10条/3  | 5 × < 1 > | 前往 1          | 页               |          |              | 报谷          |
| □ / 活动管理 / 派<br>学生科研讲座                                       | 票管理                     |           |               |            |           |               |                 |          |              |             |
| 全部 > 等于                                                      | F ~ 请输入内容               |           |               |            | Q 搜索      | 重置条件          |                 |          |              |             |
| 派票 C·寻<br>票数量: 0/5。派票方                                       | 出名单 若无论                 | 殳置该环节,    | 则跳过本步         | 骤。         |           |               |                 |          |              |             |
| 学号                                                           | <del>1</del> +          |           | 姓名 ≑          |            | 学院 💠      |               | 专业 💠            |          | 班级 🗢         |             |
|                                                              |                         |           |               |            |           |               |                 |          |              |             |
|                                                              |                         |           |               |            | ×         |               |                 |          |              |             |
| 標                                                            |                         |           |               |            |           |               |                 |          |              |             |
| 我 <b>要</b><br>剩余数量: 5/5<br>派票方式: 随机派易                        | Ē                       |           |               |            |           |               |                 |          |              |             |
| 《票<br>剩余数量: 5/5<br>派票方式:随机派费 已审核待派票人员多                       | e<br>e                  |           | Ì             | 派票         |           |               |                 |          |              |             |
| 武票 剩余数量: 5/5 派票方式:随机派费 已审核待派票人员歹 学号 \$                       | E<br>则表<br>姓名 令         | 学院 ⇔      | 专业≑           | 派票<br>班级 ≎ |           |               |                 |          |              |             |
| (禁業)<br>新会数量: 5/5<br>底票方式: 随机派遣<br>三审核待派集人員及<br>学号 ÷<br>202: | ■<br>则表<br>             | 学院 \$     | <b>在</b> 邪 \$ | 派票<br>班级 ◆ |           |               |                 |          |              |             |

# 5、完成活动报名审核或派票后,进入活动签到及签退环节(从"项目活动"进入,选择具体活动的"更多"选项)。

| ▲ / 活动管理 / 签到二维码                                              |                                            |
|---------------------------------------------------------------|--------------------------------------------|
| <ul> <li>▶ 学生科研讲座</li> <li>▶ 学生科研讲座</li> </ul>                |                                            |
| ● 第一阶段                                                        |                                            |
| <b>2021-12-15 00:00:00至2021-12-16 23:59:59</b><br>动応二律码       | 签到二维码 ———————————————————————————————————— |
| <b>盆現</b><br>2021-12-15 00:00:00至2021-12-16 23:59:59<br>动态二维码 | 签退二维码                                      |
|                                                               | УХАЦСТВИК                                  |

#### 6、学生完成签到、签退后,可以在"项目活动一活动签到管理"中查看

### 到相关记录,需要时还可以导出信息。

|    |      | ( <del>(</del> ))      | 肋侧師鞘           | ↓大学 学        | 生工作管理服务干 | 合 首页   | 服务大厅     |                        |              |         | 1      | <b>9</b> | <u>[]</u> | 你好    | 活动管理员 ~ | Ø    |
|----|------|------------------------|----------------|--------------|----------|--------|----------|------------------------|--------------|---------|--------|----------|-----------|-------|---------|------|
|    |      | 项目活动                   | 'n             |              |          |        |          |                        |              |         |        |          |           |       |         |      |
|    |      | ☆活动!                   | 项目管理           |              |          |        |          |                        |              |         |        |          |           |       |         |      |
|    |      | <ul> <li>活动</li> </ul> | 页目库<br>6名审核    | /            |          |        |          |                        |              |         |        |          |           |       |         |      |
|    |      | 活动                     | <u>在到管理</u>    |              |          |        |          |                        |              |         |        |          |           |       |         |      |
|    |      |                        |                |              |          |        |          |                        |              |         |        |          |           |       |         |      |
|    | / 活  | 动项目管                   | ≖ / 汚动な        | 刻管理          |          |        |          |                        |              |         |        |          |           |       |         |      |
|    | / /н |                        | AL / 84403     | 1,8,1        |          |        |          |                        |              |         |        |          |           |       |         |      |
|    | 全部   | \$ ~                   | 等于  >          | 请输入内容        |          |        |          |                        | Q 搜索         | 重置条件    |        |          |           |       |         |      |
|    | 1004 | -                      | <b>6</b> 8#    |              |          |        |          |                        |              |         |        |          |           |       |         |      |
|    |      |                        | er sa          |              |          |        |          |                        |              |         |        |          | _         |       |         |      |
|    |      | 孚                      | ·号 수           | 姓名≑          | 活动名称 🗘   | 活动级别 ⇔ | 阶段名称 \$  | 活动开始时间 ≑               | 活动结束时间 🗢     | 签到时间 ≑  | 签到状态 ≑ | 签退时间     | 9 ÷ 33    | 退状态 🗘 | 创建时间;   | 操作   |
|    |      | 201821                 |                | -            | 浙江省20    | 省部级    | 第一阶段     | 2022-03-06 1           | 2022-03-06 1 | 2022-03 | 已签到    |          | đ         | 未签退   | 2022-03 | 修改删除 |
| ১ন | □ □  | , I                    | <u>-</u> н-п Ш | TIL          | 同次十      | 上下     | · 丁十 台匕· | 武立拔                    | 的在中          | オキャントロ  | なたソ    |          | चा -      | 込オ    | ாப      |      |
| 77 | :叻   | :                      | 如禾             | :田辺          | 见仅有      | 「二則    | 1切肥.     | 以甲似                    | 的佣水          | :按钮     | 守间(    | 兀,       | нl        | 亚但    | 「「日     | 口日   |
|    |      |                        |                | <b>6</b> - F |          |        |          |                        |              | • •     |        |          |           |       |         |      |
| 前  | J登   | 录                      | 的角             | ]色点          | 是否正      | :确(    | 〔应为      | <ul> <li>活动</li> </ul> | 管理贞          | į) 。    |        |          |           |       |         |      |